# 文献複写申し込み方法

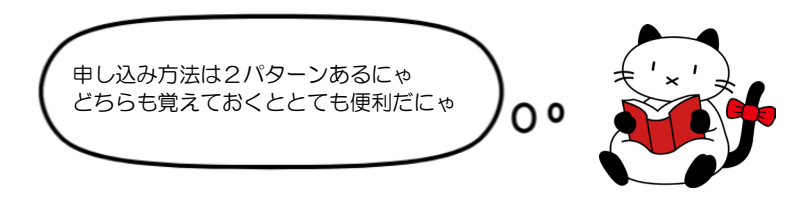

#### パターン① 自分で必要事項をすべて入力する方法

## 1. My ないとログイン後、「希望資料申請」をクリック

| -r=x                          | ******* さんへのお知らせ                        |  |  |  |  |
|-------------------------------|-----------------------------------------|--|--|--|--|
| 貸出・予約状況                       | ******* さんへ、図書館からお知らせをご案内いたします。ご確認ください。 |  |  |  |  |
| 希望資料申請                        | 現在、メッセージはありません。                         |  |  |  |  |
| 雑誌検索                          |                                         |  |  |  |  |
| パスワード変更                       | ■ ******* さんの図書館利用状況                    |  |  |  |  |
| ******* さんの貸出・予約状況をご案内いたします。  |                                         |  |  |  |  |
|                               | * <u>賃出:1件</u>                          |  |  |  |  |
| ******* さんの希望資料申請状況をご案内いたします。 |                                         |  |  |  |  |
|                               | 依頼申請:0件                                 |  |  |  |  |

## 2.「複写依頼」をクリック

| 新規申請  ※新規で申請する場合<br> |                                          |      |     |      |     |    |      |     |
|----------------------|------------------------------------------|------|-----|------|-----|----|------|-----|
|                      | 既存申請   ※照に申请済みで、修正もしくは一覧したい場合            |      |     |      |     |    |      |     |
|                      | IIII 中語 告 ( 入力呼出(1)) クリア(C) 。<br>抽出(G) 。 |      |     |      |     |    |      |     |
|                      | 表示状態条件「全て                                | ~    |     |      |     |    |      |     |
|                      | 申請状態                                     | 申請区分 | 申請日 | 送付方法 | 申請館 | 書名 | 申請番号 | その他 |
|                      | 表示データがありませ                               |      |     |      |     |    |      |     |

# <u>ないとよりひとこと</u>

隣の「貸借依頼」は本の現物を借りたいときに使うにゃ 現物貸借は単行本(雑誌以外)が対象で送料は依頼主負担になるにゃ 奈良立図書情報館の資料は送料無料で借りることができるので 詳しくはホームページでチェックだにゃ 図書館HP>利用案内>学内向け利用案内>奈良県立図書情報館との連携サービス

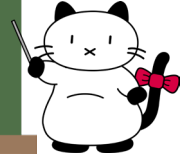

## 3. 各項目に必要事項を入力する

申請 』 申請保留 』 入力クリア 温終登録値コピー

必須項目を入力して、申請ボタンを押してください。 申請保留ボタンを押すと、申請はされませんが入力中のデータを保存できます。 項目名の後に(※)が表示されている項目が必須項目です。

| 申請館(※) | 図術館・ マ |
|--------|--------|
|        |        |

## | 資料情報 |

| 東京産科婦人科学会会誌           | 誌名:雑誌名                                                                                                    |
|-----------------------|----------------------------------------------------------------------------------------------------|
| [72(4)                | 巻号:O巻∆号 など                                                                                                    |
| 671-676               | 雑誌名や論文のタイトルは                                                                                                    |
| 2023-10               | 正確に記入してほしいにや                                                                                                    |
| 管原,智士                 |                                                                                                    |
|                       |                                                                                                    |
| 当院における無痛分娩の経験,分娩方法の検討 |                                                                                                    |
| 2188-0599             |                                                                                                    |
|                       |                                                                                                    |
|                       | 東京産科婦人科学会会誌       72(4)       (871-876       (2023-10       (2023-10       (国際に 部ける無痛分娩の経験,分娩方法の検討       (2186-0599 |

#### |そのほか連絡事項|

| 連絡先他 <mark>(※)</mark> | 内線 2292      |                              |  |
|-----------------------|--------------|------------------------------|--|
| 依頼コード                 | ACCT(支払区分) 🔽 | TYPE(複写種別) SPVIA(送付方法) [速速 🗸 |  |
|                       |              |                              |  |
| 連絡事項                  | モノクロでお願いします。 | 急ぎの場合、「速達」を選択できます            |  |
|                       |              | ※速達料金がかかります                  |  |
| 申請 申請保留               |              |                              |  |

必要事項すべて入力できたら、申請ボタンをクリック

※連絡先はいつも使用しているメールアドレス、または内線番号等を記入してください。
※特に指定のない場合、図表などのカラーページはカラー複写となります。(料金は割高になります)
モノクロ希望の場合は連絡事項欄に記入してください。

※料金は [複写料×枚数+郵送料] です。依頼する機関により料金は異なりますが、概ね1件あたり 1,000 円前後です。

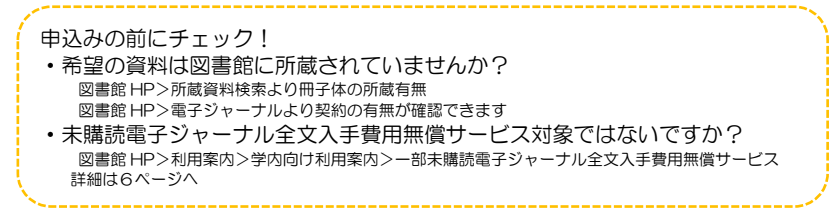

#### パターン② PubMed や医中誌から直接申し込む方法

#### 1. 図書館 HP>文献検索

PubMed(MEDLINE)[奈良医大専用入口] より PubMed にアクセス (医中誌へのリンクページはもう少しページ下部にあります)

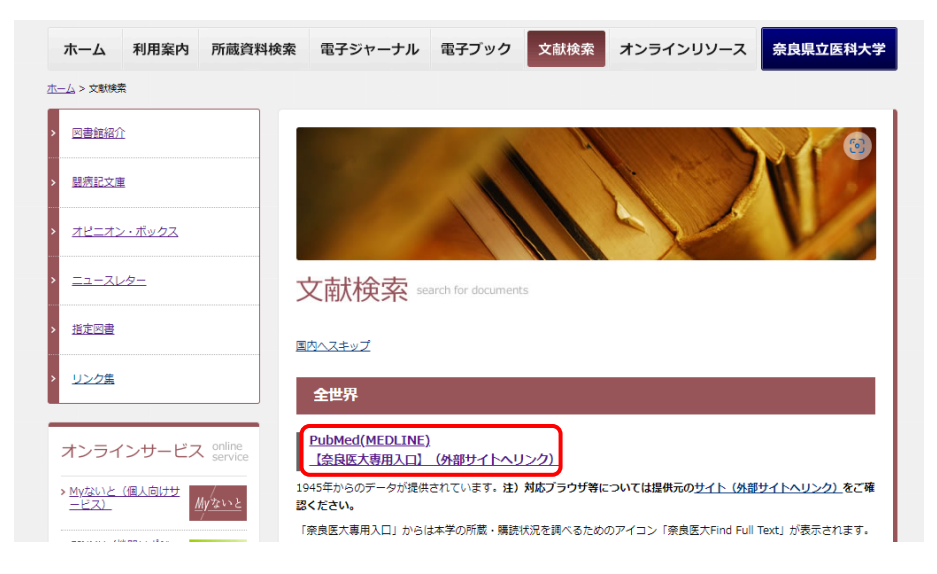

#### 2. PubMed より検索し、読みたい文献を選択すると下のように表示されます(画面はサンプルです)

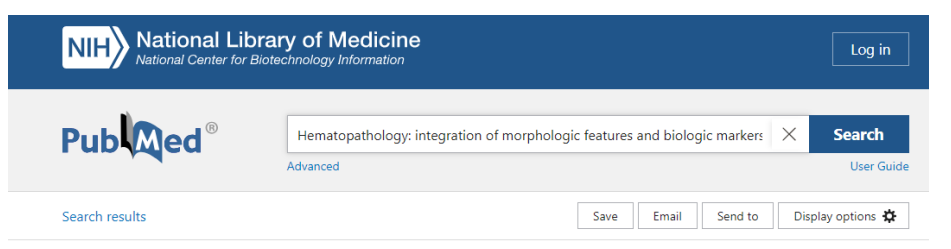

Review > Mod Pathol. 1999 Feb;12(2):109-15.

Hematopathology: integration of morphologic features and biologic markers for diagnosis

E S Jaffe 1

Affiliations + expand PMID: 10071336

[奈良医大 Find Full Text] の青いバナーをクリック (医中誌の検索画面でも同様のアイコンが表示されます)

# ● 完成日本 Find Teal Text Actions ( Cite □ Collections

FULL TEXT LINKS

#### 3. 次のページに飛んだら、「文献複写を申し込む」横の「GO」をクリック

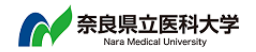

論文タイトル: Hematopathology: integration of morphologic features and biologic markers for diagnosis.出典:Modern Pathology [0893-3952] Jaffe, E S 年:1999 巻:12 号:2 頁:109 -115

資料の全文を入手する
関連情報を探す

#### フルテキスト

フルテキストへのリンクはありません。

▼ 電子ジャーナルを読む

#### ▼ 冊子体を入手する

#### 冊子体の所蔵情報

<u>奈良県立医科大学 OPAC</u> で所蔵を確認 G

国立国会図書館サーチ で所蔵を確認 💿

▼ 文献複写を依頼する

#### 外部文献利用申請

文献複写を申し込む 💿

## ないとよりひとこと

この画面からも所蔵の確認や電子ジャーナルの契約状況が確認できるにゃ 電子ジャーナルの契約があると下のように表示され、論文のページに飛ぶことができるにゃ

▼電子ジャーナルを読む
 フルテキスト
 <u>VMey Online Library Science Technology and Medicine Collection 2019</u> でフルテキストを見る
 (a) 2022 (年) 312 年(1) 第10日、61 (2010)

所蔵の確認は「奈良県立医科大学 OPAC で所蔵を確認」の横「GO」から飛べるにゃ

#### 4. My ないとにログイン後、

書誌情報(雑誌名、巻号、著者名、ページ数、論題等)が入力された状態で表示される

処理を選択して、希望資料申請を行ってください。

複写依頼 貸借依頼

| 資料名   | Modern Pathology                                                                         |
|-------|------------------------------------------------------------------------------------------|
| 巻号    | 12(2)                                                                                    |
| 著者名   | Jaffe, E S                                                                               |
| 出版年   | 1999                                                                                     |
| ISSN  | 0893-3952                                                                                |
| 論文・記事 | Hematopathology: integration of morphologic features and biologic markers for diagnosis. |
| ページ   | 109-115                                                                                  |

表示された内容で申し込む場合は「複写依頼」をクリック 次のページに連絡先を入力し、「申請」ボタンをクリックすれば申請完了。

## 未購読電子ジャーナル全文入手費用無償サービス対象の文献を見分ける方法

図書館で購読していない一部の電子ジャーナルの入手費用を負担し全文 PDF を提供するサービスです。 文献複写とは申請先が異なるため、申込む前に無償サービスの対象かどうかご確認ください。

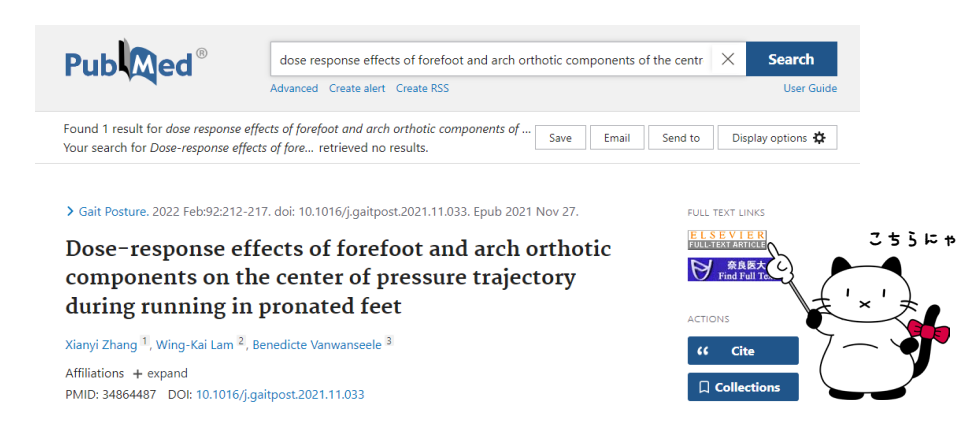

Abstract

SHARE

PubMed で論文を選択すると表示される右上のアイコンに注目 Elsevier、Karger、Taylor & Francis、Bentham Science のアイコンがあれば 無償サービスの対象です。(※一部対象外もあり)

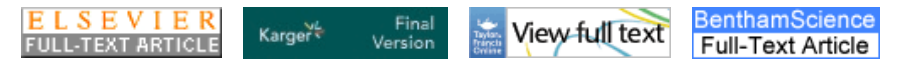

この場合は、Myないとを利用せず、getppv@naramed-u.ac.jp宛てに申請いただきます。 サービス詳細は、

図書館HP>利用案内>学内向け利用案内>一部未購読電子ジャーナル全文入手無償サービス利用案内 にてご確認ください。

※お申込みの上限に達した場合は年度途中であっても予告無しにサービス終了となります

お問い合わせ先

奈良県立医科大学附属図書館 相互貸借担当 TEL 0744-23-9981(直通) Mail bunken@naramed-u.ac.jp

2024.11 編集